住所不備

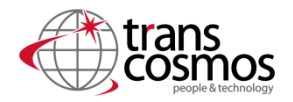

倉庫システム連携時、配送先住所に不備が発生した場合は取込みが不可となります。 貴社にて住所不備を確認いただく必要がございます。 「住所不備」のタグをつけさせていただきます。

### ステップ1 住所不備注文を確認する

注文管理>「住所不備」で検索 ※12時以降のご確認推奨

#### 注文管理

エクスポートす

| 7日間 ▼  | 注文<br><b>279</b> |       | 注文済みのアイ<br><b>279</b> | <b>イテム</b> | 返品されたアイテム<br>1 ▼ <sup>0%</sup> |      | 発送済みの注文<br>2  |
|--------|------------------|-------|-----------------------|------------|--------------------------------|------|---------------|
| すべて 未  | 発送 未払い           | オープン  | クローズ ス                | 2–หอะ      |                                |      |               |
| Q、住所不備 |                  |       |                       |            |                                | 8    | 〒絞り込む 四列 ↑    |
| 注文     | 日付               | お客様 合 | 計 決済状況                | フルフィルメント状況 | 況 アイテム                         | 配達方法 | ち タグ          |
| #1309  | 今日の13:03         | 顧客 ¥2 | 2,460 ・支払い済           | 0 未発送      | 1個のアイテム                        | 通常配进 | き スピードロジ 住所不備 |
| #1276  | 昨日の23:24         | 顧客 ¥2 | 2,460 ・支払い済           | 0 未発送      | 1個のアイテム                        | 通常配道 | き スピードロジ 住所不備 |
| _      |                  |       |                       |            |                                |      |               |

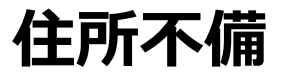

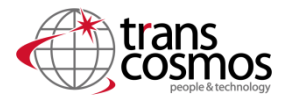

住所不備は貴社で修正可能な簡単な不備と、お客様へ確認が必要な不備がございます。

#### 【修正可能な場合】

郵便番号と住所は一致しているが、郵便番号マスタとの軽微な違いがある場合は 貴社にて修正いただくことが可能です。

倉庫システムでは日本郵便の郵便番号マスタを使用しております。 郵便番号マスタ: https://www.post.japanpost.jp/zipcode/

※よくある事例

①都道府県が重複して登録「東京都 東京都 渋谷区」→「東京都」を1つ削除
 ②大文字が小文字で登録されている「千駄ヶ谷」 → 検索結果に修正「千駄ヶ谷」
 ③数字で登録「南3条西」 → 検索結果の漢数字に修正「南三条西」
 ④登録されていない郵便番号 → 住所から郵便番号を修正

#### 【修正不可能な場合】

住所と郵便番号の相違や市区町村が抜けている、存在しない場合など 配送先住所が不明の場合はお客様へ確認が必要のためお客様へご確認の上、 修正をお願いいたします。

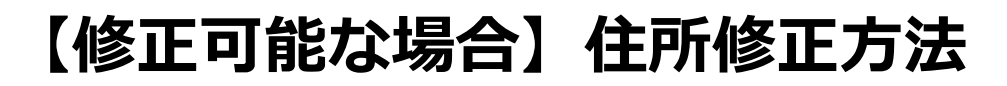

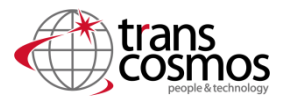

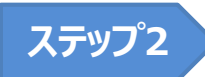

## 正しい住所を確認する

# 該当注文配送先住所郵便番号を日本郵便のサイトで検索

|                                                     | 配送先住所            | 編集 | 住所で検索する                                                   | 郵便番                                             | 「号から該当 | 地域を検索 | t る                       | · |
|-----------------------------------------------------|------------------|----|-----------------------------------------------------------|-------------------------------------------------|--------|-------|---------------------------|---|
| 日本 〒277-0834<br>千葉県 柏市<br>松ヶ崎新田字水神前13-1<br>星田 テスト1様 |                  |    | 「新道店園を選択」」 市区町村・町名を入力 部便番号を検索 ※よみがなで検索する場合は、カタカナで入力してください | 277-0834<br>※3けた以上の数字を入力してください(例:1010001)<br>マ行 |        |       |                           |   |
|                                                     | <u>地図を表示する</u> ビ |    |                                                           | 郵便番号                                            | 都道府県   | 市区町村  | 町域                        | 変 |
|                                                     |                  |    |                                                           | 〒277-0834                                       | 千葉県    | 柏市    | <u>松ケ崎新田</u><br>マツガサキシンデン |   |

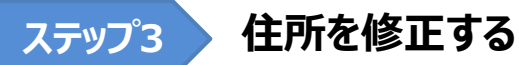

編集ボタンから検索結果の住所に修正

| 配送先住所                                                              | 編集 |
|--------------------------------------------------------------------|----|
| 日本 〒277-0834<br>千葉県 柏市<br>松ヶ崎新田字水神前13-1<br>星田 テスト1様<br>地図を表示する (?) |    |
| <u>1003 (04877 7 0</u> 0                                           |    |

| 郵便番号          | 都道府県  |      |                         |
|---------------|-------|------|-------------------------|
| 277-0834      | 千葉県   | \$   |                         |
| 市区町村          |       |      |                         |
| 柏市            |       |      |                         |
| 注所            |       |      |                         |
| 松ケ崎新田字水神前13-1 |       |      |                         |
| 建物名、部屋番号など    |       |      |                         |
|               |       |      |                         |
| 電話番号          |       |      | ※大文字小文字修正パターン<br>とかります。 |
|               |       |      | 松ヶ崎→松ケ崎の修正              |
|               | キャンセル | 保存する |                         |

# 修正後のタグ付けのお願い

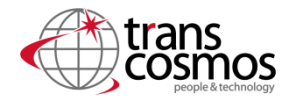

ステップ4

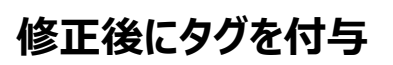

住所修正頂いた後、タグにて「住所修正済」タグの付与をお願い致します。

| <ul> <li></li></ul>                                                       | ¥1340             | <b>連続先信程 通知</b><br>メールがありません                                           | 完全な分析を確認する                         |   |
|---------------------------------------------------------------------------|-------------------|------------------------------------------------------------------------|------------------------------------|---|
| 숨대                                                                        | ¥1,340            |                                                                        |                                    |   |
| お客様より支払い済                                                                 | ¥ 1,340           | HARMIND ADELLOWER                                                      |                                    |   |
| タイムライン                                                                    | ✔ コメントを表示         | 識様先性所<br>請求先住所が指定されていません                                               | <b>タグ</b><br>管理                    | 2 |
| ■メントを残す                                                                   |                   | コンバージョンの概要<br>この注文で利用できるコンバージョン                                        | 住所修正済                              | ] |
| ② ◎ # ② あなたと物のスタッフだけが                                                     | 投稿<br>コメントを閲覧できます | の詳細はありません。<br>詳細情報                                                     | ● 追加 住所修正済                         |   |
| 9月1日<br>                                                                  | 1073              | 不正解析                                                                   |                                    |   |
| <ul> <li>石毛葉町がこの注文にメモを追加しました。)</li> </ul>                                 | 16.23             | 低 中 高<br>• 決済の試行が1回ありました                                               | /<br>タグに「住所修正済」を入力後、<br>追加を押してください |   |
| <ul> <li>石毛葉昭がこの注文を下書き注文#D196から作成しました。</li> <li>によって税金が計算されました</li> </ul> | 16:23             | ● セキュリティコード (CVV) が利<br>用できません                                         |                                    |   |
|                                                                           |                   | 完全な分析を確認する                                                             | 付与完了画面<br><b>タグ</b> 管理             | Ŧ |
|                                                                           |                   | タグ         竹環           タグを見つけるが作成する            作所不偏 ×         位所修正赤 × | タグを見つけるか作成する<br>住所不備 × 住所修正済 ×     |   |
|                                                                           |                   |                                                                        |                                    |   |